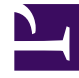

# **GENESYS**

This PDF is generated from authoritative online content, and is provided for convenience only. This PDF cannot be used for legal purposes. For authoritative understanding of what is and is not supported, always use the online content. To copy code samples, always use the online content.

# Gplus Adapter User Guide

Changing your status

# Changing your status

You can see your status in the Gplus Adapter for Salesforce on the agent status bar at the top of the Adapter. You can also hover over the status bar with your mouse to see more details about login time, phone number, overall state, and media channel state.

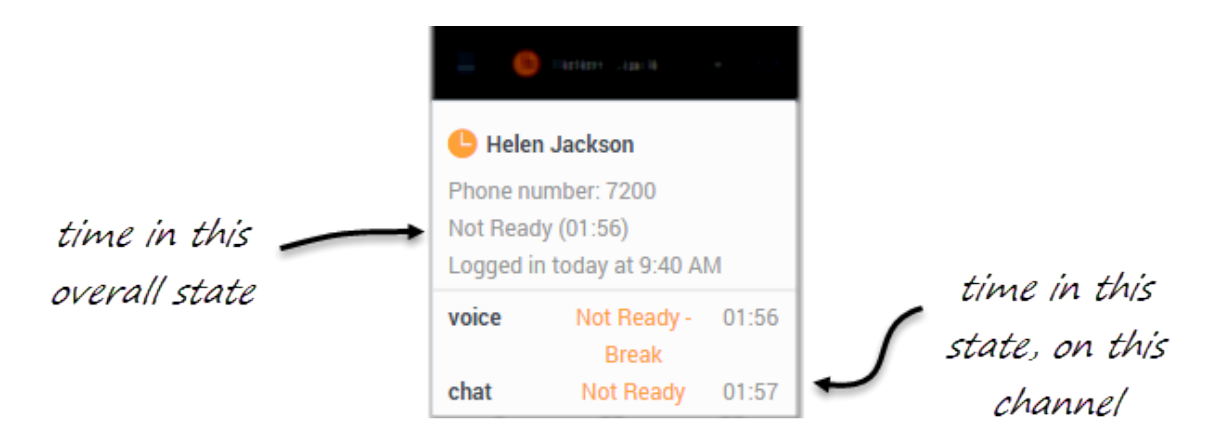

## Changing your status on a channel

#### Link to video

When you change your status, you choose from a list of states set by your administrator. Generally, you'll see **Ready**, **Not Ready**, and **After Call Work**, but you might also see variations of these options with specific reasons.

Here's a table to describe at the status choices you might see in your Adapter:

#### [+] Show table

| Status          | Icon      | Description                                                                                                    |
|-----------------|-----------|----------------------------------------------------------------------------------------------------|
| Ready           | $\oslash$ | You're ready to start accepting calls.                                                                                                    |
| Mixed status    | 0         | Your status is <b>Not Ready</b> on at least one of your logged-in channels.                                                                                                    |
| Not Ready       | <b>6</b>  | You're not ready to accept calls.<br>You might also see options such<br>as <b>Not Ready - Lunch</b> .                                                                                              |
| After Call Work | ٢         | You're not ready to accept calls<br>because you're completing some<br>admin duties for a previous call.<br>You might also see options such<br>as <b>After Call Work -</b><br><b>Verification</b> . |

| Status  | lcon    | Description                                                                                                    |
|---------|---------|----------------------------------------------------------------------------------------------------|
| Log Off | $\odot$ | Log off all channels. You can log<br>off all channels on your Adapter<br>and still remain logged into the<br>Adapter. |

Your environment might be configured to automatically change your status in the following situations:

- When a call ends, your status might be set to After Call Work.
- When you click **Mark Done**, your status might be changed from **After Call Work** to **Ready**, **Not Ready**, or some other value.

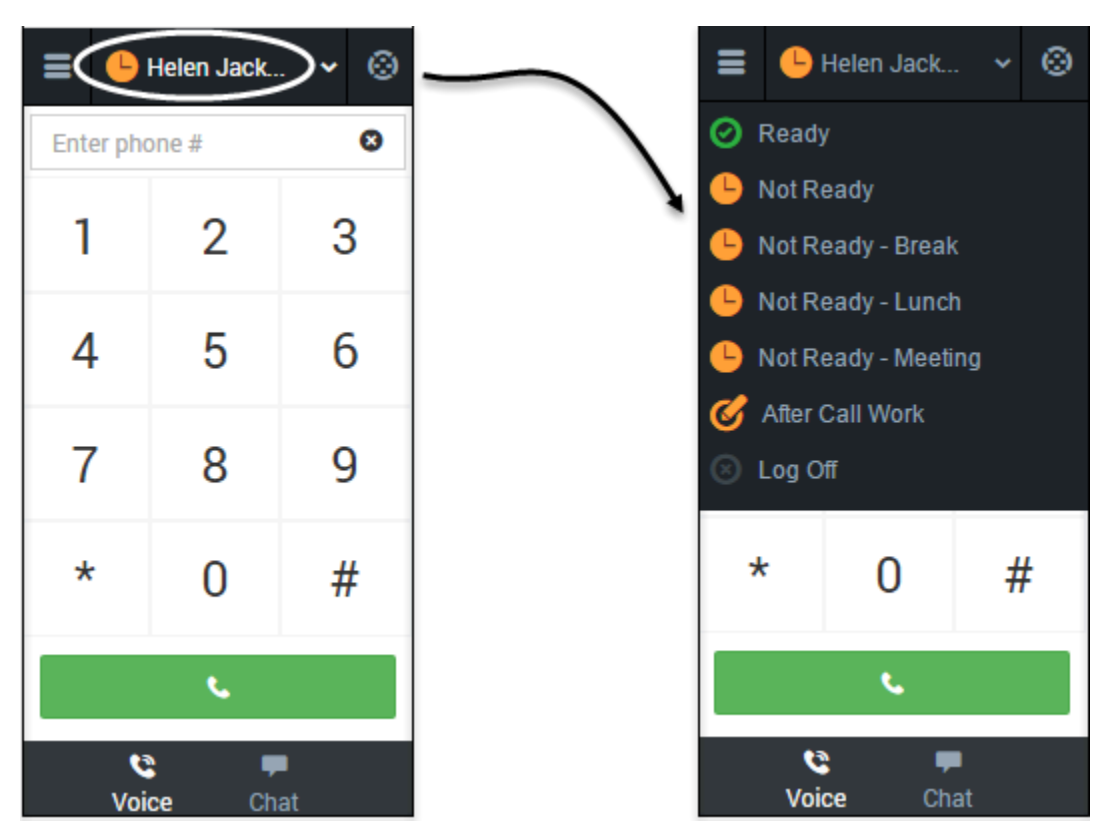

## Updating your overall status

If you're logged in to multiple channels, selecting a new status from the status bar changes the status across all channels. Your overall agent status considers only the status of the channels that you are logged into. For example, if you are logged into the voice channel and in **Ready** state, but not logged into the chat channel at all, your global agent status indicates that you are in a global **Ready** state.

To update your overall status, click the agent status bar, and select a new status.

## Updating your status on a single channel

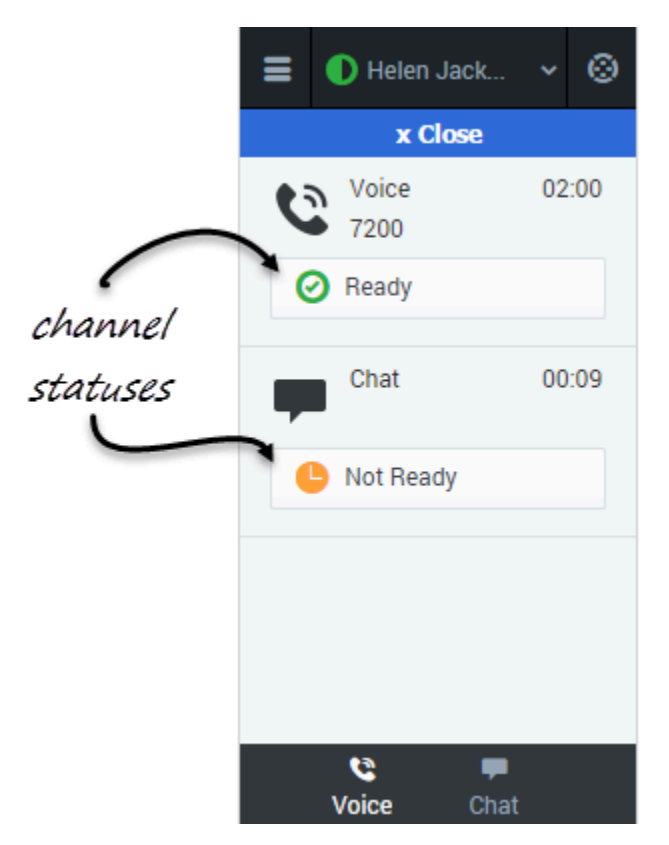

To update your status for a particular media channel, click the main menu, select **Channels** to see the list of channels, click the white agent status box, and then select a new status from the list.